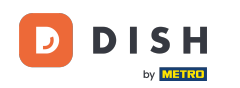

Welcome to the DISH POS app. In this tutorial, we show you how to adjust the view of the facilities screen.

| ≡ DISHPOS HD | Video Demo English | FACILITIES  | OPEN ORDERS |                    |    | ¢ |
|--------------|--------------------|-------------|-------------|--------------------|----|---|
| Restaurant   | Terrace            | Direct Sale | E-Commerce  | Enter table number |    |   |
| 2 seats      |                    |             |             |                    |    |   |
|              |                    |             |             |                    |    |   |
|              |                    |             |             |                    |    |   |
|              |                    |             |             |                    |    |   |
|              |                    |             |             | 7                  | 8  | 9 |
|              |                    |             |             | 4                  | 5  | 6 |
|              |                    |             |             | 1                  | 2  | 3 |
|              |                    |             |             | 0                  | 00 | с |
|              |                    |             |             |                    |    |   |
|              |                    |             |             |                    | ок |   |
|              |                    |             |             |                    |    |   |
|              |                    |             |             |                    |    |   |
|              |                    |             |             |                    | ок |   |

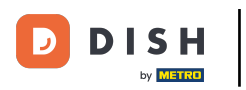

## First, open the menu.

| ≡       | DISHPOS HD | Video Demo English | FACILITIES  | OPEN ORDERS |                    |    | Ś |
|---------|------------|--------------------|-------------|-------------|--------------------|----|---|
| Resta   | urant      | Terrace            | Direct Sale | E-Commerce  | Enter table number |    |   |
| 2 seats |            |                    |             |             |                    |    |   |
|         |            |                    |             |             |                    |    |   |
|         |            |                    |             |             |                    |    |   |
|         |            |                    |             |             |                    |    |   |
|         |            |                    |             |             | 7                  | 8  | 9 |
|         |            |                    |             |             | 4                  | 5  | 6 |
|         |            |                    |             |             | 1                  | 2  | 3 |
|         |            |                    |             |             | 0                  | 00 | с |
|         |            |                    |             |             |                    |    |   |
|         |            |                    |             |             |                    | ок |   |
|         |            |                    |             |             |                    |    |   |
|         |            |                    |             |             |                    |    |   |
|         |            |                    |             |             |                    |    |   |

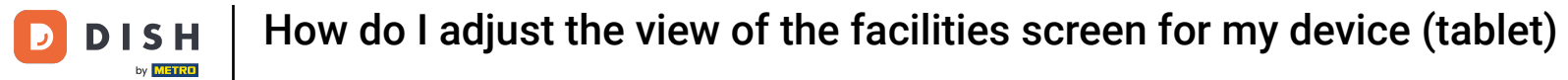

## • Then go to Settings.

|      |                         | English AREA OPEN ORDER | RS CUSTOMER ACCOUNTS | ¢                   |
|------|-------------------------|-------------------------|----------------------|---------------------|
| Ğ    |                         | Direct Sale             | E-Commerce           | Terrace<br>80 seats |
| Supp | oort User               |                         |                      |                     |
|      | Payment terminal        |                         |                      |                     |
| ?    | Unexpected payments     |                         |                      |                     |
| ଟ    | Dish Support            |                         |                      |                     |
| Ŕ    | Self-service status     |                         |                      |                     |
| යි   | Disable ticket printing |                         |                      |                     |
| Ф    | Reprint/Reopen order    |                         |                      |                     |
| Ø    | Settings                |                         |                      |                     |
| Ð    | Logout                  |                         |                      |                     |

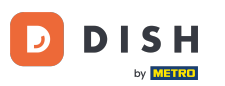

## • And tap on Facilities screen, to open the respective settings.

| ✓ ③ Settings       ▲         Appendence       ■         Display Orientation       ■         Login Settings       ■         Facilities screen       ■         Menu and Order Screen       ■         Stock screen       ■         Payment screen       ■         Miscelaneous       ■         Input settings       ■         Hardware settings       ●         About DISH POS       1.20.1 |                             |          |
|----------------------------------------------------------------------------------------------------|-----------------------------|----------|
| Appearance         Theme<br>Dark         Display Orientation         Login Settings         Facilities screen         Menu and Order Screen         Stock screen         Payment screen         Miscolianous         Input settings         Hardware settings         Debug mode, more error info         About DISH POS                                                                 | ←                           | <u>↑</u> |
| Theme<br>Dark         Display Orientation         Login Settings         Facilities screen         Menu and Order Screen         Stock screen         Payment screen         Miscellaneous<br>Input settings         Hardware settings         Debug mode, more error Info         About DISH POS                                                                                        | Appearance                  |          |
| Dark         Display Orientation         Login Settings         Facilities screen         Menu and Order Screen         Stock screen         Payment screen         Miscelaneous         Input settings         Hardware settings         Debug mode, more error info         About DISH POS                                                                                             | Theme                       |          |
| Display Orientation   Login Settings   Facilities screen   Menu and Order Screen   Stock screen   Payment screen   Miscellanesus   Input settings   Hardware settings   Debug mode, more error info   About DISH POS   1.20.1                                                                                                    | Dark                        |          |
| Display Orientation   Login Settings   Facilities screen   Menu and Order Screen   Stock screen   Payment screen   Miscellaneous   Input settings   Hardware settings   Debug mode, more error info   About DISH POS   1.20.1                                                                                                    |                             |          |
| Login Settings   Facilities screen   Menu and Order Screen   Stock screen   Payment screen   Miscellaneous   Input settings   Hardware settings   Debug mode, more error Info   About DISH POS   1.20.1                                                                                                    | Display Orientation         |          |
| Login Settings   Facilities screen   Menu and Order Screen   Stock screen   Payment screen   Miscellaneous   Input settings   Hardware settings   Debug mode, more error info   About DISH POS   1.20.1                                                                                                    |                             |          |
| Facilities screen         Menu and Order Screen         Stock screen         Payment screen         Miscellaneous         Input settings         Hardware settings         Debug mode, more error info         About DISH POS         1.20.1                                                                                                    | Login Settings              |          |
| Facilities screen         Menu and Order Screen         Stock screen         Payment screen         Miscellaneous         Input settings         Hardware settings         Debug mode, more error info         About DISH POS         1.20.1                                                                                                    |                             |          |
| Menu and Order Screen         Stock screen         Payment screen         Miscellaneous         Input settings         Hardware settings         Debug mode, more error info         About DISH POS         1.20.1                                                                                                    | Facilities screen           |          |
| Menu and Order Screen Stock screen Payment screen Miscellaneous Input settings Hardware settings Debug mode, more error info About DISH POS 1.20.1                                                                                                    |                             |          |
| Stock screen   Payment screen   Miscellaneous   Input settings   Hardware settings   Debug mode, more error info   About DISH POS   1.20.1                                                                                                    | Menu and Order Screen       |          |
| Payment screen Miscellaneous Input settings Hardware settings Debug mode, more error info About DISH POS 1.20.1                                                                                                    | Stock screen                |          |
| Payment screen   Miscellaneous   Input settings   Hardware settings   Debug mode, more error info   About DISH POS   1.20.1                                                                                                    |                             |          |
| Miscellaneous<br>Input settings<br>Hardware settings<br>Debug mode, more error info                                                                                                    | Payment screen              |          |
| Miscellaneous<br>Input settings<br>Hardware settings<br>Debug mode, more error info<br>About DISH POS<br>1.20.1                                                                                                    |                             |          |
| Input settings Hardware settings Debug mode, more error info About DISH POS 1.20.1                                                                                                    | Miscellaneous               |          |
| Hardware settings         Debug mode, more error info         About DISH POS         1.20.1                                                                                                    | Input settings              |          |
| Hardware settings Debug mode, more error info About DISH POS 1.20.1                                                                                                    |                             |          |
| Debug mode, more error info About DISH POS 1.20.1                                                                                                    | Hardware settings           |          |
| Debug mode, more error info About DISH POS 1.20.1                                                                                                    |                             |          |
| About DISH POS<br>1.20.1                                                                                                    | Debug mode, more error info |          |
| About DISH POS<br>1.20.1                                                                                                    |                             |          |
| 1.20.1                                                                                                    | About DISH POS              |          |
|                                                                                                    | 1.20.1                      |          |

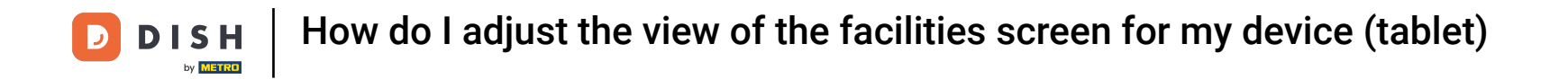

• To adjust the number of columns, move the corresponding control either to the left to reduce the number or to the right to increase it.

| ← @ Facilities screen       |             |
|-----------------------------|-------------|
| Number of columns           | 4           |
| Items big font size         |             |
| tems small fast size        | <b>-</b> 18 |
|                             | <b>-</b> 14 |
| Always show table selection |             |
|                             |             |
|                             |             |
|                             |             |
|                             |             |
|                             |             |
|                             |             |

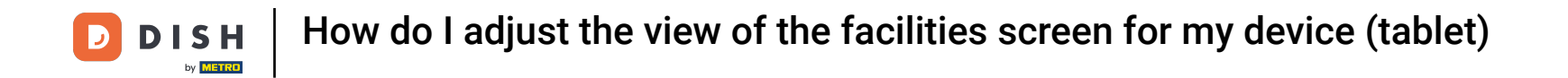

• To adjust the big font size of the items, move the corresponding control either to the left to reduce the size or to the right to increase it.

| ← @ Facilities screen       |            |
|-----------------------------|------------|
| Number of columns           | 4          |
|                             |            |
| Items big font size         | <b>1</b> 8 |
| Items small font size       |            |
| •                           | 14         |
| Always show table selection |            |
|                             |            |
|                             |            |
|                             |            |
|                             |            |
|                             |            |
|                             |            |
|                             |            |
|                             |            |

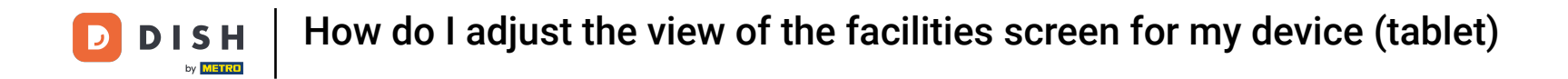

• To adjust the small font size of the product items, move the corresponding control either to the left to reduce the size or to the right to increase it.

| ← ② Facilities screen       |             |
|-----------------------------|-------------|
| Number of columns           |             |
|                             | - 4         |
| Items big font size         | <b>—</b> 18 |
| Items small font size       |             |
|                             | <b>—</b> 14 |
| Always show table selection |             |
|                             |             |
|                             |             |
|                             |             |
|                             |             |
|                             |             |
|                             |             |
|                             |             |
|                             |             |
|                             |             |

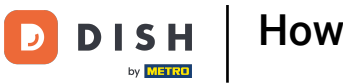

• To enable or disable that the table selection will always be shown, use the corresponding slider.

| ← ⊗ Facilities screen       |    |
|-----------------------------|----|
| Number of columns           | 4  |
|                             |    |
| Items big font size         | 19 |
|                             | 18 |
| Items small font size       | 14 |
|                             | 14 |
| Always show table selection |    |
|                             |    |
|                             |    |
|                             |    |
|                             |    |
|                             |    |
|                             |    |
|                             |    |
|                             |    |
|                             |    |

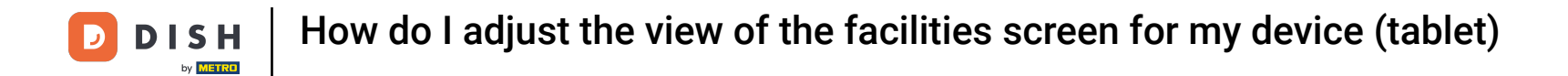

That's it. You completed the tutorial and now know how to adjust the view of the facilities screen.

| ← @ Facilities screen       |             |
|-----------------------------|-------------|
| Number of columns           | 4           |
| Items big font size         |             |
|                             | <b>—</b> 18 |
| Items small font size       | <b>—</b> 14 |
| Always show table selection |             |
|                             |             |
|                             |             |
|                             |             |
|                             |             |
|                             |             |
|                             |             |
|                             |             |

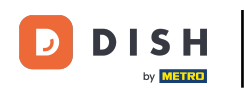

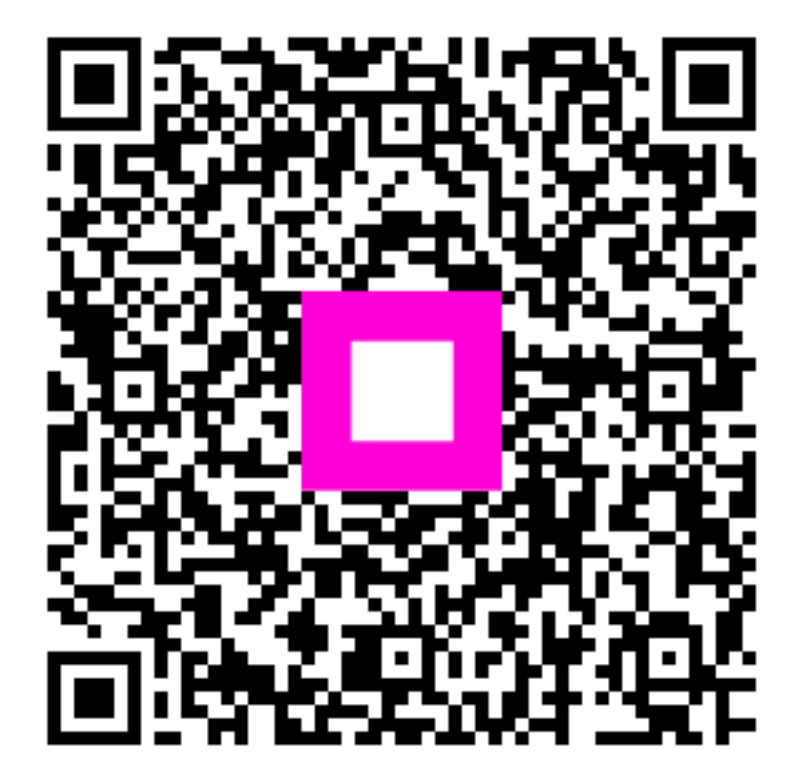

Scan to go to the interactive player